## Add Contacts In Infusionsoft Sync For Outlooks

- 1. Select the email in your Outlook inbox. If an email address doesn't exist for the person in Infusionsoft, you can click the **Add to Infusionsoft** button.
- 2. Fill out the contact details of this person
- 3. Click the Add to Infusionsoft button

**Locate in Infusionsoft.** If the contact record exists in Infusionsoft under a different email, you can click the Locate in Infusionsoft button and either replace the email in Infusionsoft or add the email to a secondary email address field.

- 1. Click the Locate in Infusionsoft button
- 2. Search for the contact record in Infusionsoft
- 3. Either replace the Infusionsoft email with the new one or add it to a secondary email address field.